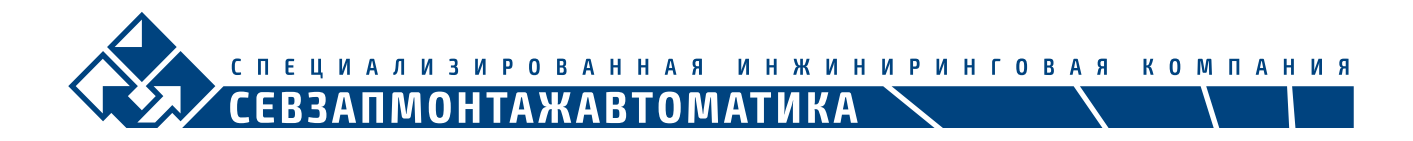

# Установка ПО ИСУБ «АРБИТР» NT6000V5 в среде ОС Linux

|                        | Минимальные             | Рекомендованные         |  |
|------------------------|-------------------------|-------------------------|--|
| Архитектура            | x86-64                  | x86-64                  |  |
| Оперативная память     | 8 Гб                    | 8 Гб                    |  |
| Место на жестком диске | 50 Гб                   | 250+ Гб                 |  |
| Разрешение экрана      | 1920x1080, 24 бит цвет  | 1920x1080, 24 бит цвет  |  |
| Сетевые карты          | Два сетевых порта       | Три сетевых порта       |  |
|                        | 10/100 Мбит             | 100/1000 Мбит           |  |
| Клавиатура/мышь        | Требуется               | Требуется               |  |
| Поддерживаемые ОС      | Windows 7 (кроме Home)  | Windows 7 (кроме Home)  |  |
|                        | Windows 10 (кроме Home) | Windows 10 (кроме Home) |  |
|                        | Linux                   | Linux                   |  |

#### Системные требования

## 1. Дистрибутивы

Linux: Установка производилась на образе ОС «Альт Рабочая станция К» 10.1

[spik@host-15 ~]\$ uname -a
Linux host-15 5.15.72-un-def-alt1 #1 SMP PREEMPT Mon Oct 10 16:11:20 UTC 2022 x86\_64 GNU/Linux
[spik@host-15 ~]\$

Дистрибутив ИСУБ «АРБИТР» NT6000V5. Версия дистрибутива 5.1.4

#### 2. Установка

Внимание! Установку следует проводить из-под пользователя, который в дальнейшем будет использовать ИСУБ «АРБИТР». Этот пользователь должен быть внесен в группу, которая имеет право на запуск команды sudo. После установки программного пакета, пользователь должен быть удален из группы «Пользователи» команды SUDO. За информацией по работе и настройке команды SUDO обратитесь к документации своего экземпляра OC Linux.

2.1 Распакуйте архив с ПО в любую доступную папку.

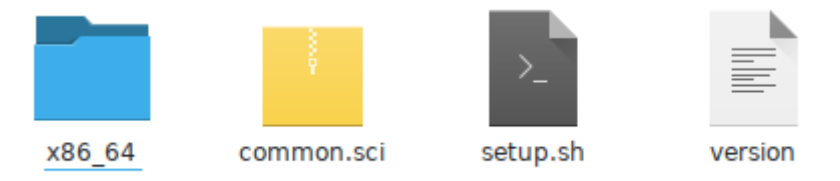

2.2 Запустите установочный скрипт «setup.sh»

Внимание: если скрипт не запускается, или выдает ошибку, проверьте права доступа на файл скрипта «setup.sh» (Чтение/Запуск для пользователя) и на файл «./x86\_64/Setup» (Чтение/Запуск для пользователя)

Бизнес-центр «Биржа» 26-я линия, В.О., дом 15, корп. 2, лит.А Россия, 199106, Санкт-Петербург, CITE UNA ANS NPOBAHHAA NH WH NP NH COBAA KOM TA HUA CEBSATIMOHTAKABTOMATIKA NT600V5 Install Wizard VX CIYONING Chinese © Chinese © English

Next >

Cancel

Выберете язык English и нажмите Next («Далее»)

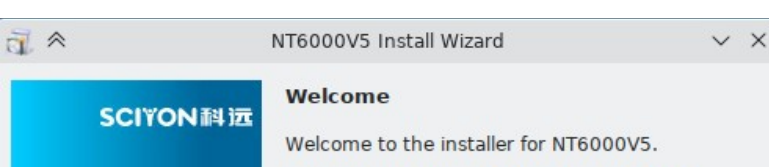

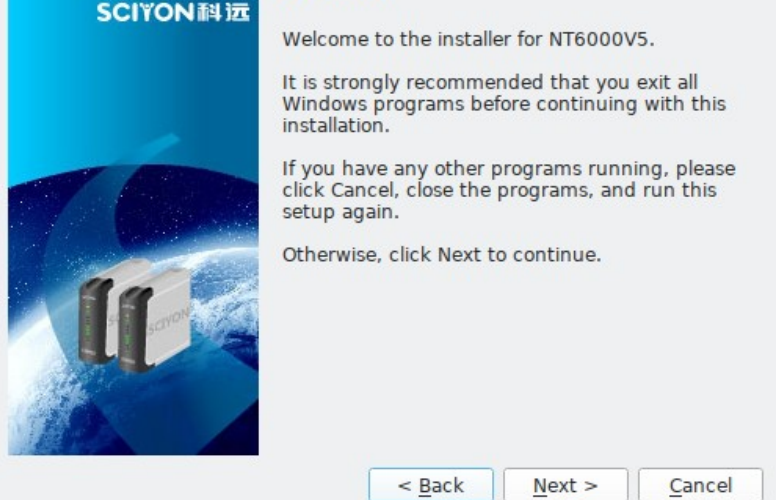

Нажмите Next

Бизнес-центр «Биржа» 26-я линия, В.О., дом 15, корп. 2, лит.А Россия, 199106, Санкт-Петербург,

info@szma.com www.szma.com

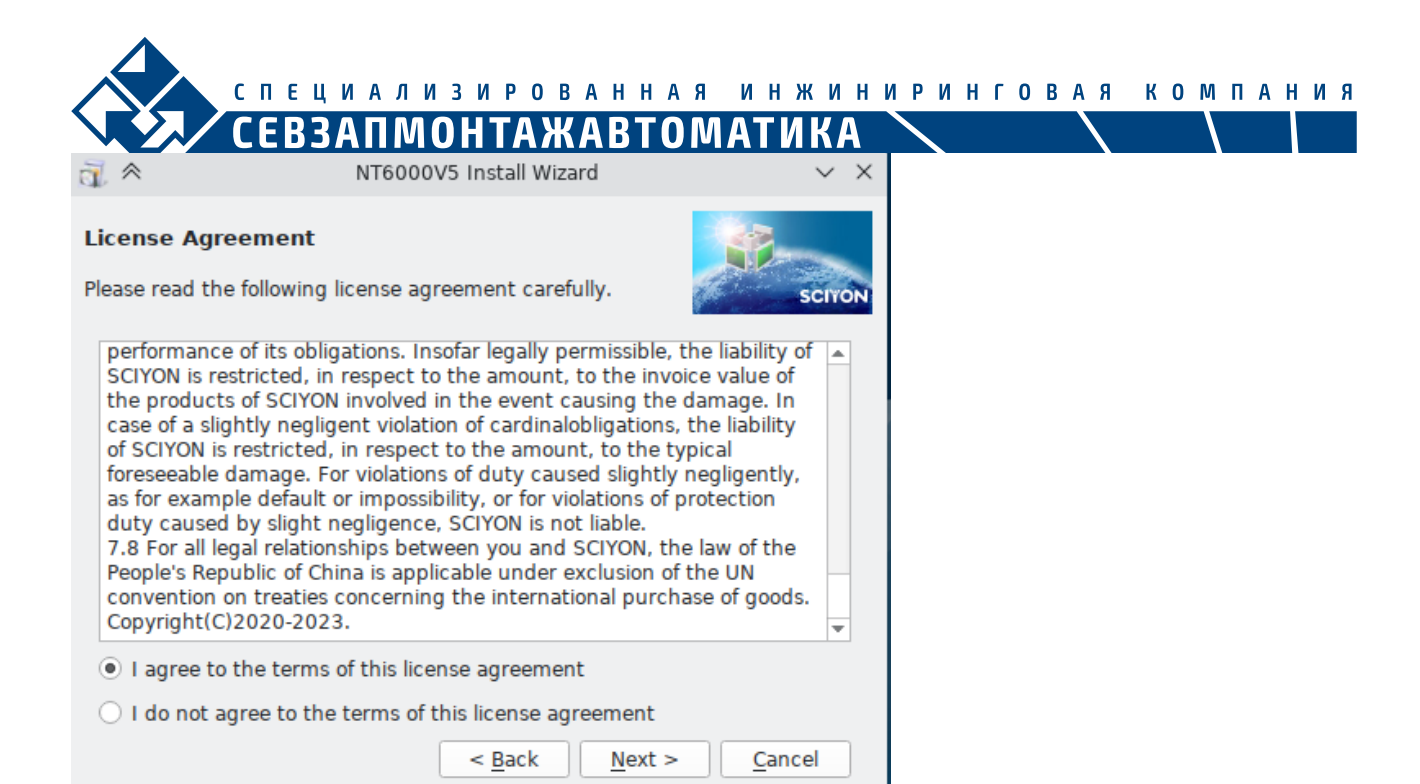

# Выберите «I agree...» и нажмите Next

| ā. *                | NT6000V5 Install Wizard           | ~ ×    |
|---------------------|-----------------------------------|--------|
| Enter Conten        | t                                 | 10 mm  |
| Fill in the items l | below and click Next to continue. | SCITON |
| Please enter ar     | n 8-character project ID:         |        |
| 12345678            |                                   |        |
|                     |                                   |        |
|                     |                                   |        |
|                     |                                   |        |
|                     |                                   |        |
|                     |                                   |        |
|                     |                                   |        |
|                     |                                   |        |
|                     | < <u>B</u> ack <u>N</u> ext >     | Cancel |

Введите уникальный номер проекта согласно проектной документации. Для деморежима укажите «12345678». Нажмите Next.

| СПЕЦИАЛИ                                                | зированная                    | инжинири        | нговая | компания |
|---------------------------------------------------------|-------------------------------|-----------------|--------|----------|
| СЕВЗАПМО                                                | НТАЖАВТОМА                    | АТИКА 🔪         |        |          |
|                                                         | 0V5 Install Wizard            | ~ ×             |        |          |
| Installation Folder<br>where would you like NT6000 to b | e installed?                  | SCITON          |        |          |
| Install NT6000 to:                                      |                               |                 |        |          |
| /home/spik/NT6000V5                                     |                               | C <u>h</u> ange |        |          |
|                                                         |                               |                 |        |          |
|                                                         |                               |                 |        |          |
|                                                         |                               |                 |        |          |
|                                                         |                               |                 |        |          |
|                                                         |                               |                 |        |          |
|                                                         | < <u>B</u> ack <u>N</u> ext > | Cancel          |        |          |

Укажите путь для установки (путь к домашнему каталогу пользователя, где есть доступ без ограничения). Нажмите Next.

| ±                          | NT6000V5 Install Wizard       | ~ ×    |
|----------------------------|-------------------------------|--------|
| Options                    |                               |        |
| Select an option and click | Next to continue.             | SCIYON |
| Please select one of the   | following options:            |        |
| Operator Station           |                               |        |
| Configuration Station      | 1                             |        |
|                            |                               |        |
|                            |                               |        |
|                            |                               |        |
|                            |                               |        |
|                            |                               |        |
|                            |                               |        |
|                            | < <u>B</u> ack <u>N</u> ext > | Cancel |

Выберет тип устанавливаемой станции согласно проектной документации. Для деморежима выберите «Configuration station». Нажмите Next

| спец                                         | ИАЛИЗИРОВАННА                 | а инжинир        | инговая | компания |
|----------------------------------------------|-------------------------------|------------------|---------|----------|
| CEB3                                         | апмонтажавто                  | ОМАТИКА 📐        |         |          |
| ₫ *                                          | NT6000V5 Install Wizard       | ~ ×              |         |          |
| Enter Content<br>Fill in the items below and | click Next to continue.       | SCIYON           |         |          |
| HMI1001                                      |                               |                  |         |          |
| Network:                                     |                               |                  |         |          |
| networkl                                     |                               |                  |         |          |
|                                              | < <u>B</u> ack <u>N</u> ext > | • <u>C</u> ancel |         |          |

Укажите параметры сети и узла согласно проектной документации. Для деморежима оставьте значения по умолчанию. Нажмите Next.

| ā *                       | NT6000V5 Install Wizard            | ~ ×            |
|---------------------------|------------------------------------|----------------|
| Options                   |                                    | SP-            |
| Select the component you  | u want and click Next to continue. | SCITON         |
| Please select from the fo | ollwing components:                |                |
| ✓ SyncBase                |                                    |                |
| ✓ SOE Manager             |                                    |                |
| ✓ LogServer               |                                    |                |
|                           |                                    |                |
|                           |                                    |                |
|                           |                                    |                |
|                           |                                    |                |
| You can select several c  | omponents.                         |                |
|                           | < <u>B</u> ack <u>N</u> ext >      | <u>C</u> ancel |
|                           |                                    |                |

Выберите компоненты для установки согласно проектной документации. Для деморежима выберите все компоненты. Нажмите Next.

Бизнес-центр «Биржа» 26-я линия, В.О., дом 15, корп. 2, лит.А Россия, 199106, Санкт-Петербург, специализированная инжиниринговая компания СЕВЗАПМОНТАЖАВТОМАТИКА

| a] ≈              | NT6000V5 Install Wizard                     | ~ ×          |
|-------------------|---------------------------------------------|--------------|
| Ready to Instal   | ı 🔤                                         | <u></u>      |
| You are now ready | to install NT6000 V5.                       | SCITON       |
| The installer now | has enough information to install NT6000 on | your compute |
| Install folder:   | /home/spik/NT6000V5                         |              |
| show details      |                                             |              |
|                   |                                             |              |
|                   |                                             |              |
|                   |                                             |              |
|                   |                                             |              |
|                   |                                             |              |
|                   |                                             |              |
| Please click Next | to proceed with the installation            |              |
| TICASE CITCK WEAT |                                             | Cancel       |
|                   | < Back                                      |              |

# Нажмите Next

| ₫ ≈      |              | NT6000V5 Install Wizard  |        |
|----------|--------------|--------------------------|--------|
| Installi | ng NT6000    |                          |        |
| Please w | vait         |                          | SCITON |
|          | ₫ *          | Check Authority          | ~      |
|          | Please enter | the user(spik) password: |        |
| _        | PassWorc     |                          |        |
|          |              | OK Can                   | cel    |
|          |              | _                        |        |
|          |              |                          |        |
|          |              |                          |        |
|          |              |                          |        |
|          |              |                          |        |
|          |              |                          | Cancel |

Введите пароль текущего пользователя Linux для запуска команды sudo. Нажмите Далее. После окончания установки нажмите Finish.

## 3. Результат установки

Внимание: текст ниже применим только для демоустановки. Во всех других случаях обратитесь к проектной документации.

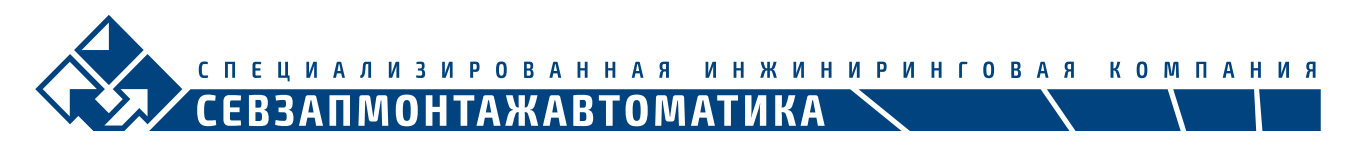

На рабочем столе Пользователя должны появиться две иконки Приложений:

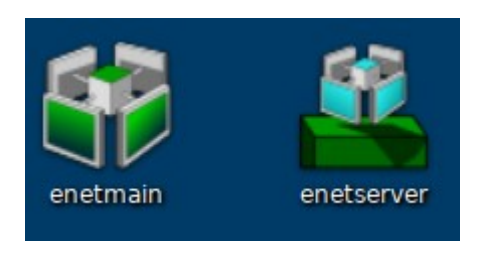

# Выполните поочередно запуск enetserver и enetmain

## В результате у вас должно появиться два окна:

| 🚨 😞                       | demo.dcs - eNetServer V ^ > |                                                                      |   |
|---------------------------|-----------------------------|----------------------------------------------------------------------|---|
| <u>F</u> ile <u>H</u> elp |                             |                                                                      |   |
| 🖾 🗁 💾                     | 00                          |                                                                      |   |
| Date                      | Time                        | Message                                                              |   |
| 0 2023-01-19              | 19:49:23.251                | Open Project: /home/spik/NT6000V5/bin//project/demo.dcs              | 1 |
| 0 2023-01-19              | 19:49:23.251                | Start Server                                                         |   |
| 02023-01-19               | 19:49:48.513                | new client:10.0.2.15                                                 |   |
| 1 2023-01-19              | 19:49:48.535                | Client Login:HMI1001                                                 |   |
| 1 2023-01-19              | 19:49:58.430                | Client:HMI1001 request file: /sysdef/main.ini                        |   |
| 1 2023-01-19              | 19:49:58.441                | Client:HMI1001 request file: /sysdef/basicset.ini                    |   |
| 1 2023-01-19              | 19:49:58.451                | Client:HMI1001 request file: /network/network1/HMI/HMI1001/hmicfg.in | i |
| 1 2023-01-19              | 19:49:58.480                | Client:HMI1001 request file list:/sysdef/user/                       |   |
| 1 2023-01-19              | 19:49:58.521                | Client:HMI1001 request file list:/sysdef/user/                       |   |
| 1 2023-01-19              | 19:49:58.562                | Client:HMI1001 request file list:/sysdef/user/                       |   |
| i) 2023-01-19             | 19:49:58.614                | Client:HMI1001 request file list:/sysdef/user/                       |   |
| 1 2023-01-19              | 19:49:58.656                | Client:HMI1001 request file list:/sysdef/user/                       |   |
| 0 2023-01-19              | 19:49:58.701                | Client:HMI1001 request file list:/sysdef/user/                       |   |
| 1 2023-01-19              | 19:49:58.752                | Client:HMI1001 request file list:/sysdef/user/                       |   |
| 0 2023-01-19              | 19:49:58.794                | Client:HMI1001 request file list:/sysdef/user/                       |   |
| A 2022 01 10              | 10./0.50 025                | Client: UMI3001_request file_list/evedef/user/                       | • |

| NT6000                                                          | . ⇒ X                           |
|-----------------------------------------------------------------|---------------------------------|
| 🔶 🔡 🖵                                                           | 🔊 🚊 🖵 RUN 🖄                     |
| Trend Viewer                                                    | <b>&gt;</b> = C                 |
| Periodic Data Assignment Service<br>eNetLink                    | <b>)</b> • •                    |
| Report Server<br>ReportServer                                   | ▶ 0 ⊝                           |
| DataBase Server<br>SyncBaseConsole                              | ▶ 0 ⊙                           |
| Event Server<br>Eventserver                                     |                                 |
| SOE Viewer<br>NTSOEManager                                      | <b>&gt;</b> • •                 |
| User: Guest Server: HMI1001(Connected) Local: HMI1001(RUN) UnAu | uthorized Local Node No Project |

# ООО «СПИК СЗМА» Тел/факс: +7 (812) 610-78-79

Бизнес-центр «Биржа» 26-я линия, В.О., дом 15, корп. 2, лит.А Россия, 199106, Санкт-Петербург,

info@szma.com www.szma.com

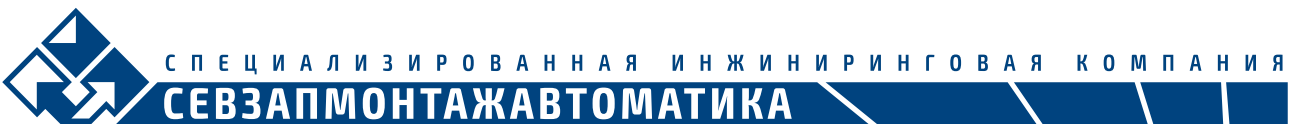

Если в нижней строке указано Server: HMI1001 (Connected), ПО установлено правильно. Возможно использование в деморежиме. Дальнейшая работа с ПО производиться согласно инструкции оператора / инженера проекта.

Бизнес-центр «Биржа» 26-я линия, В.О., дом 15, корп. 2, лит.А Россия, 199106, Санкт-Петербург,